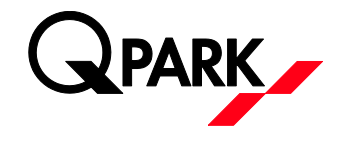

## **BRUGERVEJLEDNING til computer og APP:**

## Accept af invitation og udstedelse af gæstetilladelser

Hvis Du har modtaget en invitation til at udstede gæstetilladelser i e-park fra din administrator, skal den accepteres før du kan udstede gæstetilladelser (skal kun gøres 1 gang). Du skal logge ind i e-park (<u>https://access.e-park.dk/Account/Login</u>) – klikke på "Konto" og acceptere din invitation. Så er du klar til at udstede gæstetilladelser både via e-park appen og via din computer.

| e <b>park</b> Udsted I               | P-tilladelse Om                                              | Konto Log af |
|--------------------------------------|--------------------------------------------------------------|--------------|
| CONTOINDSTILL<br>Se og skift kontoir | INGER<br>Indstillinger                                       |              |
| Dine licenser                        | Tilladelsesoversigt 1 invitationer Udstedte gæstetilladelser |              |
| Brugernavn                           | Takang ang panganana                                         |              |
| Logins                               | [Ændre kodeord]                                              |              |

Klik på knappen Invitationer. og acceptere invitationen.

| (epark Udstee         | I P-tilladelse Om                    |             |                     | Konto Log af     |
|-----------------------|--------------------------------------|-------------|---------------------|------------------|
| INVITATIONER          |                                      |             |                     |                  |
| Test Tidspulje        |                                      |             |                     | P-zone           |
| Udstedelse af p-tilla | delser, maksimalt 200 timer pr. måne | d.          | Accepter Invitation | Afvis invitation |
| DINE LICENSEF         | ۲                                    |             |                     |                  |
| Indkomne license      | er                                   |             |                     |                  |
| Plads                 | Periode                              | Nummerplade |                     |                  |
| Opdater               |                                      |             |                     |                  |
| Du har ingen aktive   | licenser.                            |             |                     |                  |

Når du har gjort det, kan du udstede gæstetilladelse ved at klikke på menupunktet "Udsted P-tilladelse" (markeret m. lilla) eller hente e-park appen i enten App Store eller Google Play (søg på "e-park by Q-Park"). Derefter skal du logge ind i appen, klik på gæstetilladelser og så kan du gå i gang med at udstede gæstetilladelser.

OBS: HUSK du skal være oprettet som bruger i e-park for at kunne udstede gæste-tilladelser – se vejledning i den mail du har modtaget og ellers kan du oprette dig som bruger via dette link: <u>https://access.e-</u> <u>park.dk/Account/Register</u>. Når du er oprettet som bruger så følg vejledningen herover.